## Waitlist process in your upgraded MyFVTC account:

- To add yourself to a waitlisted course, you will register for the course as normal and it will automatically add you to the waitlist.
- You can find your waitlist position under Current Classes > Registration Status:

| My Wait | listed Courses 1 item                          |       |                  |                                                    |                      |                  |                     |                     |                                  | /= = ■     |
|---------|------------------------------------------------|-------|------------------|----------------------------------------------------|----------------------|------------------|---------------------|---------------------|----------------------------------|------------|
|         | Course Listing                                 | Units | Grading<br>Basis | Waitlisted Sections                                |                      |                  |                     |                     |                                  |            |
|         |                                                |       |                  | Section                                            | Instructional Format | Delivery<br>Mode | Meeting<br>Patterns | Registration Status | Instructor                       | Start Date |
| ٩       | COMMUNIC 10801196 -<br>Oral/Interpersonal Comm | 3     | Graded           | COMMUNIC 10801196-10D -<br>Oral/Interpersonal Comm | Lecture              | Online           |                     | Waitlisted (1 of 1) | Bob Ebben<br>Tammy Kadah-Ammeter | 01/16/2024 |
| +       |                                                |       |                  |                                                    |                      |                  |                     |                     |                                  |            |

- You will receive a notification in your MyFVTC account Inbox, and email, if you have notifications turned on, that you are the next on the waitlist and a spot becomes available.
- Once you receive that notification, you will have 3 options:
- 1. Submit (this enrolls you in the course section)
- 2. Remove from waitlist (removes you from the course section waitlist completely)
- 3. Deny (You'll be kept on the waitlist, but it will skip over your position)
- If action is not taken on this notification within 48 hours, you will no longer have the 3 options but will remain on the waitlist.

Note: If there are students on a waitlist for a section and the capacity gets raised, students will automatically get notified that there is a spot available. For example, if the capacity of the section is raised by 5 and there are 4 students on the waitlist, all 4 students will get notified at once since there is room for all of them.